## Dans Windows 10 restaurer un fichier écrasé

## **IMPORTANT** : les explications fournies ci-dessous ne sont valables que si il y a eu **au moins un point de restauration** d'effectué sur le système avant l'écrasement du fichier.

Une photo mal retouchée et enregistrée telle que, écrasant l'original, un document modifié avec des erreurs et enregistré par erreur sur l'original ! Voilà des situations très désagréables !... Comment procéder sans perdre définitivement la photo d'origine ou sans être obligé(e) de retaper une partie du document ? Comment restaurer la version précédente du fichier en cause ? Depuis *Windows* 7 Windows sait le faire. Inutile de télécharger un nouveau logiciel.

## Mode opératoire

1. Dans *l'Explorateur de fichiers* de *Windows*, sélectionner le fichier à restaurer (ou le **dossier** le contenant).

ATTENTION : IMPORTANT. Si ce fichier (ou ce dossier) fait partie d'une *Bibliothèque* ne pas sélectionner ce fichier dans cette bibliothèque mais bien dans l'emplacement enregistré sur C:\ (ou Ce PC).

**Rappel** : la Bibliothèque ne contient que des liens aux fichiers (ou dossiers) réellement enregistrés sur le disque dur.

- 2. Cliquer avec le bouton **droit** sur ce fichier (ou sur le dossier). Un menu contextuel s'affiche avec une liste de commandes dont *Restaurer les versions précédentes*.
- 3. Cliquer sur cette commande Restaurer les versions précédentes
- S'affiche alors une fenêtre Windows avec l'intitulé *Propriétés* et le nom du fichier (ou dossier) à restaurer et la possibilité de sélectionner un des 5 onglets
- 5. Sélectionner l'onglet Versions précédentes
- 6. Les versions précédentes de votre fichier sélectionné (ou du dossier) s'affichent dans la nouvelle fenêtre. Ces versions proviennent des points de restauration effectués par Windows ainsi que par l'outil *Sauvegarde* (si celui-ci a été activé). Elles s'affichent dans l'encadré : *Versions des fichiers*.
- 7. Sélectionner une des versions précédentes à restaurer.
- 8. Cliquer sur le bouton *Restaurer* pour récupérer la version précédente.

## 9. Conseils :

- Cliquer sur le bouton *Ouvrir* pour afficher l'aperçu du fichier avant de le restaurer.
- Ensuite, si cette ancienne version vous convient cliquer sur le bouton *Copier*.

*Windows* affiche une nouvelle boite de dialogue *Copier des éléments* vous permettant de choisir un emplacement pour stocker le fichier (ancienne version). Cliquer sur le bouton *Copier* 

|   |   | Ouvrir                               |   |
|---|---|--------------------------------------|---|
|   |   | Ouvrir dans une nouvelle fenêtre     |   |
|   |   | Épingler dans Accès rapide           |   |
|   |   | Ajouter à la liste de lecture de VLC |   |
|   |   | Browse with FastStone                |   |
|   |   | Lire avec VLC                        |   |
|   |   | Numériser avec Windows Defender      |   |
|   |   | Partager avec                        | > |
| - | < | Restaurer les versions précédentes   | > |
|   |   | Inclure dans la bibliothèque         | > |
|   |   | Épingler à l'écran de démarrage      |   |
|   | ÿ | Shredder                             | > |
|   |   | Envoyer vers                         | > |
|   |   | Couper                               |   |
|   |   | Copier                               |   |
|   |   | Créer un raccourci                   |   |
|   |   | Supprimer                            |   |
|   |   | Renommer                             |   |
|   |   | Propriétés                           |   |
|   |   |                                      |   |

| - reprice                                                           | S de l                    | ~                                                                              |                     |                 |                                | ~                        |           |  |
|---------------------------------------------------------------------|---------------------------|--------------------------------------------------------------------------------|---------------------|-----------------|--------------------------------|--------------------------|-----------|--|
| Général Pa                                                          | intage Séc                | curite Versions                                                                | précédent           | esPersonna      | liser                          |                          |           |  |
|                                                                     |                           |                                                                                |                     |                 |                                |                          |           |  |
| <u> </u>                                                            |                           |                                                                                |                     |                 |                                |                          |           |  |
| Type :                                                              |                           | Dossier de fichiers                                                            |                     |                 |                                |                          |           |  |
| Emplaceme                                                           | Emplacement :<br>Taille : |                                                                                | C:\Users\Site_perso |                 |                                |                          |           |  |
| Taille :                                                            |                           |                                                                                |                     |                 |                                |                          |           |  |
| Taille sur le disque :<br>Contenu :                                 |                           | 122 Mo (128 294 912 octets)<br>459 Fichiers, 0 Dossiers                        |                     |                 |                                |                          |           |  |
|                                                                     |                           |                                                                                |                     |                 |                                |                          | Créé le : |  |
| Attributs :                                                         | Lec                       | ture seule (s'app                                                              | plique uniqu        | uement aux fic  | hiers du dossi                 | er)                      |           |  |
|                                                                     | Cad                       | hé                                                                             |                     | A <u>v</u> ancé |                                |                          |           |  |
| $\backslash$                                                        |                           |                                                                                |                     |                 |                                |                          |           |  |
|                                                                     |                           |                                                                                |                     |                 |                                |                          |           |  |
|                                                                     |                           |                                                                                |                     |                 |                                |                          |           |  |
|                                                                     |                           |                                                                                |                     |                 |                                |                          |           |  |
|                                                                     |                           |                                                                                |                     | ОК              | Annuler                        | Appliquer                |           |  |
|                                                                     |                           |                                                                                |                     |                 |                                |                          |           |  |
| le                                                                  | Proprié                   | tés de : ofs pf7 d                                                             | coll spec 2.        | odf             |                                | ×                        |           |  |
|                                                                     | Général                   | Sécurité Détaile                                                               | Versions pré        | cédentes        |                                |                          |           |  |
| des                                                                 |                           | Les versions presidentes proviennent de l'historique des fichiers ou de points |                     |                 |                                |                          |           |  |
| kor                                                                 |                           | de restauration                                                                | n.                  |                 |                                |                          |           |  |
| .ker                                                                |                           |                                                                                |                     |                 |                                |                          |           |  |
|                                                                     | Now                       |                                                                                | Mo                  | difié le        |                                |                          |           |  |
|                                                                     | → Phu                     | s tôt cette an                                                                 | née (2) —           |                 |                                |                          |           |  |
| Plus tot tette annee (2) iii pfs pf7 coll spec 2.p 06/02/2016 15:20 |                           |                                                                                |                     |                 |                                |                          |           |  |
|                                                                     |                           | fs_pf7_coll_spec                                                               | 2.p 06/             | 02/2016 15:20   |                                |                          |           |  |
|                                                                     | ) wy                      | a longtemps                                                                    | (1)                 |                 |                                |                          |           |  |
|                                                                     | Ę. F                      | fs_pf7_coll_spec                                                               | _2.p 24/            | 2015 09:22      |                                |                          |           |  |
|                                                                     |                           |                                                                                |                     | $\sim$          |                                |                          |           |  |
|                                                                     |                           |                                                                                | $\sim$              |                 |                                |                          |           |  |
|                                                                     |                           |                                                                                |                     | $\overline{}$   |                                |                          |           |  |
|                                                                     |                           |                                                                                |                     | 7               | Ou <u>v</u> rir ∣ <del>▼</del> | <br><u>R</u> estaurer  ▼ |           |  |
|                                                                     |                           |                                                                                |                     | OK              | Annulas                        | Appliquer                |           |  |
|                                                                     |                           |                                                                                |                     | Vit             | 7 VIII IQIGI                   | - Tobudaes               |           |  |